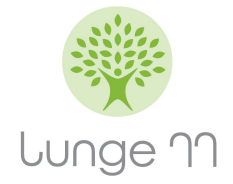

## Anleitung zur Erweiterung der ELGA-Zugriffsdauer für Ärzte meiner Wahl

- 1. Öffentliches Gesundheitsportal Österreichs öffnen: 
  <u>https://www.gesundheit.gv.at/</u>
- 2. Login ELGA

| Image: Constraint of the constraint of the constraint | GESUNDHEIT.GV.AT<br>Ölfentliches Gesundheitsportal Österreichs                                                                                                    | Gesund leben Krankheiten Diagnose & Labor                                                                                                    | Gesundheitsleistungen Services C A Login |
|----------------------------------------------------------------------------------------------------|----------------------------------------------------------------------------------------------------|----------------------------------------------------------------------------------------------------|------------------------------------------|
| Elektronische Gesundheitsakte (ELGA)         ELGA: Login und Teilnahme gestalten         ELGA: Login und Teilnahme gestalten         ELGA: Vas ist das?         ELGA: e-Medikation         ELGA: eBefund         ELGA: eBefund         Elektronischer Imp/pass (eImp/pass)         Erklärvideos zum ELGA-Portal         ELGA-Ombudsstelle         ELGA: Hilfe                                                                                                    | û → Gesundheitsleistungen → Elektronische                                                                                                    | Gesundheitsakte (ELGA)                                                                                                    |                                          |
|                                                                                                    | Elektronische Gesundheitsakte (ELGA)         ELGA: Login und Teilnahme gestalten         ELGA: Was ist das?         ELGA: e-Medikation         ELGA: eBefund         Elektronischer Impfpass (eImpfpass)         Erklärvideos zum ELGA-Portal         ELGA: Hilfe | Elektronische Gesundheitsakte<br>(ELGA)<br>ELGA steht als moderne und sichere Infrastruktur allen<br>Personen, die im österreichischen Gesundheitssystem<br>versorgt werden, zur Verfügung. ELGA erleichtert<br>Patientinnen und Patienten sowie berechtigten ELGA-<br>Gesundheitsdiensteanbietern – das sind behandelnde<br>Ärztinnen und Ärzte, Krankenhäuser,<br>Pflegeeinrichtungen sowie Apotheken – den Zugang zu<br>bestimmten Gesundheitsdaten. | wyw.         wyw.                        |

## 3. Anmelden mit Handy-Signatur oder ID Austria

| Anmelden bei "Öffen                                                                                                    | Anmelden bei "Öffentliches Gesundheitsportal Österreichs"                                                                                                 |  |  |  |  |  |  |  |  |
|----------------------------------------------------------------------------------------------------|----------------------------------------------------------------------------------------------------|--|--|--|--|--|--|--|--|
| Mit der Anmeldung werden folgende Daten zu Ihrer Person an " <u>Öffentliches Gesundheitsportal</u><br><u>Österreichs</u> " übermittelt: Ihr Name, Ihr Geburtsdatum, Ihr bPK, … <u>Details anzeigen</u> ~ |                                                                                                    |  |  |  |  |  |  |  |  |
| Datenschutzerklärung,                                                                                                    | von "Öffentliches Gesundheitsportal Österreichs"                                                                                                    |  |  |  |  |  |  |  |  |
| =0                                                                                                    | Anmelden mit ID Austria                                                                                                    |  |  |  |  |  |  |  |  |
| C<br>H<br>d                                                                                                    | bie ID Austria ist die Weiterentwicklung der<br>landy-Signatur bzw. Bürgerkarte und wird<br>liese bald ablösen.<br><u>Iehr Information zur ID Austria</u> |  |  |  |  |  |  |  |  |
|                                                                                                    | Anmelden mit Handy-Signatur                                                                                                    |  |  |  |  |  |  |  |  |
|                                                                                                    | Anmelden mit EU-Login                                                                                                    |  |  |  |  |  |  |  |  |

## 4. ELGA-Portal auswählen

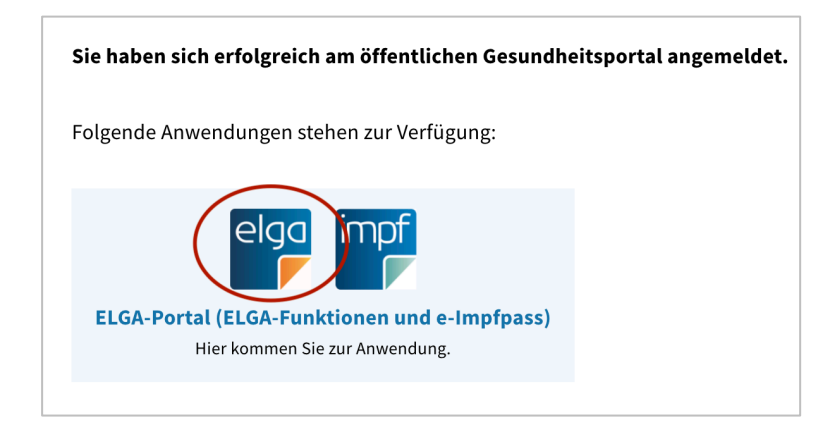

## 5. ELGA-GDA auswählen

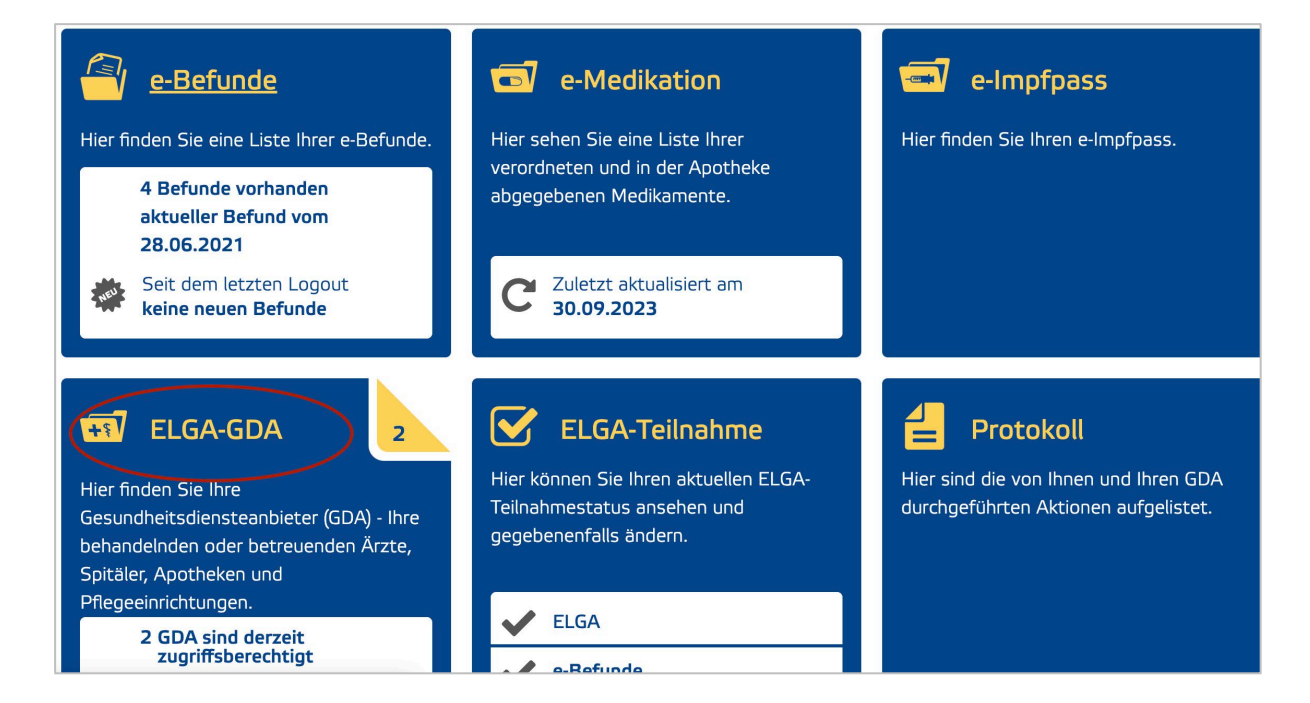

6. Arzt auswählen (Lunge11 OG) und bei diesem Zugriffsdauer bearbeiten

| Startseite e-E                                                                                                    | Befunde                           | e-Medikation                               | e-Impfpass                                                | ELGA-GDA                                             | ELGA-Tei                        | lnahme           | Protokoll | l                  |          |   |
|----------------------------------------------------------------------------------------------------|-----------------------------------|--------------------------------------------|-----------------------------------------------------------|------------------------------------------------------|---------------------------------|------------------|-----------|--------------------|----------|---|
| Meine ELGA                                                                                                    | <b>-<u>GDA</u></b><br>Übersicht a | ller Gesundheitsdi                         | ensteanbieter (G                                          | DA) und deren                                        | Zugriffsbere                    | chtigung.        |           |                    |          |   |
| GDA<br>wählen                                                                                                    |                                   | 2 GDA sind Aktive Filter:                  | derzeit zugriffsb<br>abgelaufene Kont<br>GDA mit geändert | erechtigt<br>akte der letzten i<br>er Zugriffsberech | 365 Tage anze<br>ntigung anzeig | igen<br>en       |           |                    |          | ? |
| Fachrichtung                                                                                                    |                                   | GDA   Fac                                  | hrichtung                                                 | ) <del>\$</del>                                      | Kontakt am                      | ▼ berecht        | igt bis 🌩 | Zugriffsdau-<br>er | \$       |   |
|                                                                                                    |                                   |                                            |                                                           |                                                      | Aktive Kon                      | takte            | 7.0       | ariffedauor b      | arbeiten |   |
| <ul> <li>abgelaufene Kontak</li> <li>Tage anzeigen</li> <li>GDA mit geänderter</li> <li>Zugriffsberechtigung</li> </ul> | te der letzten<br>g anzeigen      | 365 Lunge 11<br>Fachärztin<br>Ärztliche Gr | OG Dr. Kiss u. Dr.<br>nen für Lungenkra<br>uppenpraxis    | Kaufmann (2<br>nkheiten                              | 22.09.2023<br>)8:14             | 21.12.2<br>08:14 | 023       | 90 lage            |          | ) |

7. Zugriffsdauer eintragen und "Zum Ändern vormerken" anklicken

| GDA-Zugriffsberechtigung ändern                                             |
|-----------------------------------------------------------------------------|
| Lunge 11 OG Dr. Kiss u. Dr. Kaufmann<br>Fachärztinnen für Lungenkrankheiten |
| Ärztliche Gruppenpraxis                                                     |
| Simmeringer Platz 1<br>1110, Wien                                           |
| Zugriff individuell festlegen (i) 90 Tage                                   |
| Zugriff sperren (i)                                                         |
| Nicht ändern Zum Ändern vormerken                                           |
| EBP-805                                                                     |

8. "GDA hat seine Zustimmung erteilt" anhaken und "Zum Ändern vormerken" anklicken

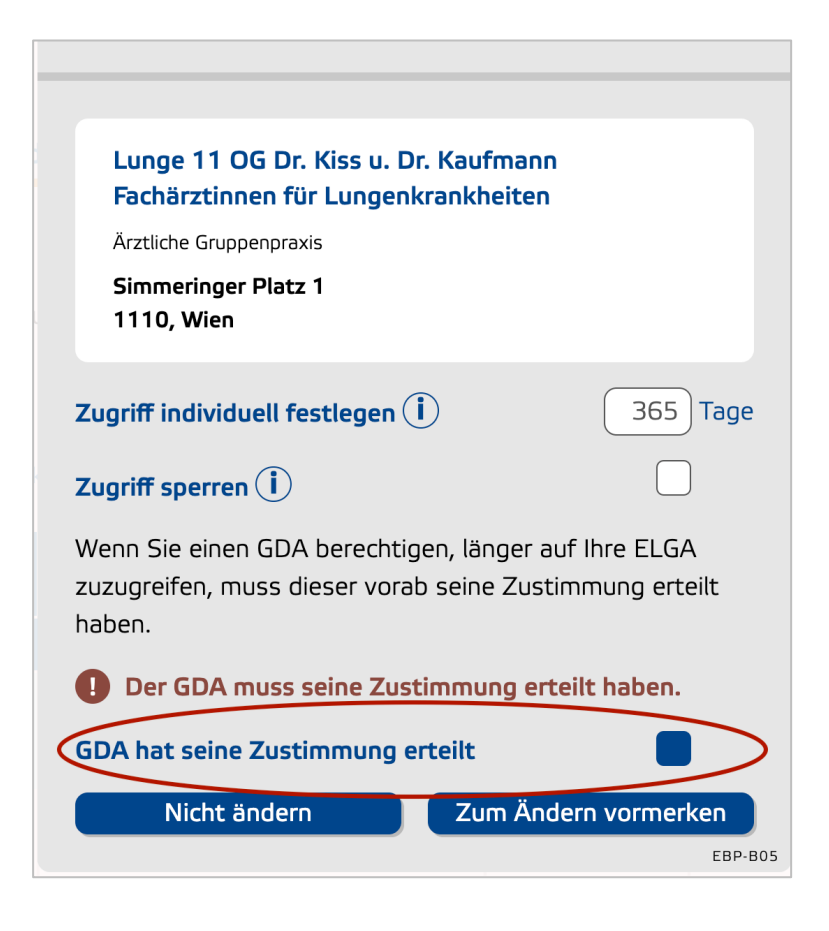

9. "Zur Auftragsliste" anklicken und danach "Unterschreiben"

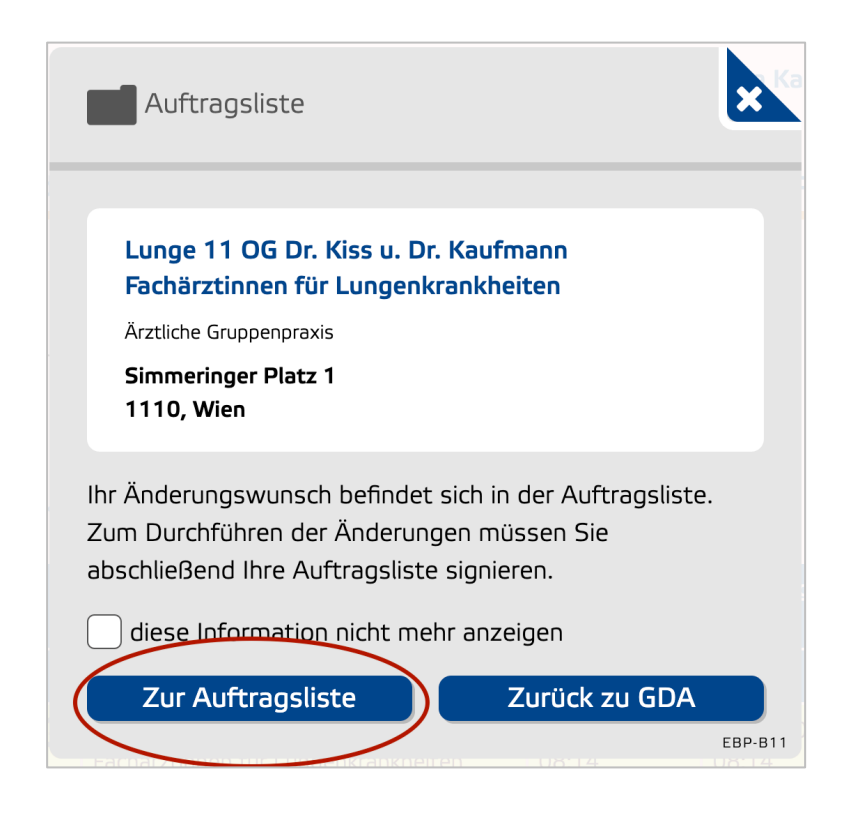

| Meine Auftragsliste                  | 1 Änderung in der Auftragsliste |                   |                   | ?        |
|--------------------------------------|---------------------------------|-------------------|-------------------|----------|
| gda                                  | Fachrichtung                    | Zugriffs-         | Auftrag           |          |
| Lunge 11 OG Dr. Kiss u. Dr. Kaufmann | Ärztliche Gruppenpraxis         | dauer<br>365 Tage | Zugriffsdauer zum | <b>•</b> |
| Fachärztinnen für Lungenkrankheiten  |                                 |                   | Ändern vorgemerkt | •••      |
|                                      |                                 |                   |                   | eiben    |

10. Unterschrift mittels Handy-Signatur oder ID Austria

| Startseite                                                                                                    | e-Befunde                                  | e-Medikation | e-Impfpass | ELGA- | GDA | ELGA-Teilnahme | Protokoll                                       |  |  |
|----------------------------------------------------------------------------------------------------|--------------------------------------------|--------------|------------|-------|-----|----------------|-------------------------------------------------|--|--|
| Auftrags                                                                                                    | Auftragsliste unterschreiben               |              |            |       |     |                |                                                 |  |  |
| Änderun                                                                                                    | Änderungen einsehen und bestätigen Hinweis |              |            |       |     |                |                                                 |  |  |
| Hier erhalten Sie eine Übersicht der von Ihnen in dieser Sitzung<br>vorgemerkten Änderungen, bevor Sie diese endgültig mit IhrerWenn Sie diese Aktion abbrechen oder ein Logout durchführen,<br>werden Ihre Änderungen verworfen.Unterschrift bestätigen.Wenn Sie diese Aktion abbrechen oder ein Logout durchführen,<br>werden Ihre Änderungen verworfen. |                                            |              |            |       |     |                | rechen oder ein Logout durchführen,<br>rworfen. |  |  |
| Ubersicht Ihrer vorgemerkten Änderungen       < Zurück                                                                                                    |                                            |              |            |       |     |                |                                                 |  |  |
|                                                                                                    |                                            |              |            |       |     |                |                                                 |  |  |